## M C250FW/C250FWB P C300W/C301W

Guía de AirPrint

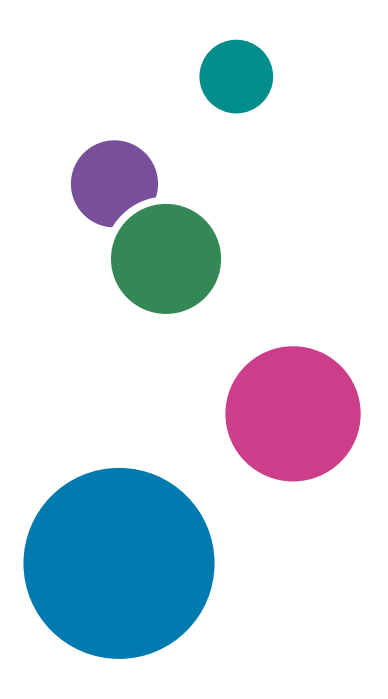

Para un uso seguro y correcto, lea "Información de seguridad" antes de utilizar la máquina.

# CONTENIDO

| Cómo leer los manuales                                                                                                    | 2 |
|----------------------------------------------------------------------------------------------------|---|
| Símbolos utilizados en los manuales                                                                                                    | 2 |
| Exención de responsabilidades                                                                                                    | 2 |
| 1. Información acerca de AirPrint                                                                                                    |   |
| Cómo imprimir con AirPrint                                                                                                    | 3 |
| 2. Impresión                                                                                                    |   |
| Impresión de archivos con OS X/macOS                                                                                                    | 5 |
| Cómo imprimir archivos utilizando iOS                                                                                                    | 6 |
| and the second second second second second second second second second second second second second second second                                                                                                    |   |
| 3. Apéndice                                                                                                    |   |
| 3. Apéndice<br>Detección de errores                                                                                                    | 7 |
| 3. Apéndice<br>Detección de errores<br>Problemas de conexión                                                                                                    | 7 |
| 3. Apéndice<br>Detección de errores<br>Problemas de conexión<br>Comprobación de los ajustes de AirPrint para la máquina                                                                                                    |   |
| <ul> <li>3. Apéndice</li> <li>Detección de errores</li> <li>Problemas de conexión</li> <li>Comprobación de los ajustes de AirPrint para la máquina</li> <li>Cómo cambiar el certificado de la máquina</li> </ul>                                                                                        |   |
| <ul> <li>3. Apéndice</li> <li>Detección de errores</li> <li>Problemas de conexión</li> <li>Comprobación de los ajustes de AirPrint para la máquina</li> <li>Cómo cambiar el certificado de la máquina</li> <li>Cómo crear un certificado propio</li> </ul>                                              |   |
| <ul> <li>3. Apéndice</li> <li>Detección de errores</li> <li>Problemas de conexión</li> <li>Comprobación de los ajustes de AirPrint para la máquina</li> <li>Cómo cambiar el certificado de la máquina</li> <li>Cómo crear un certificado propio</li> <li>Cómo importar un certificado creado</li> </ul> |   |

### Cómo leer los manuales

### Símbolos utilizados en los manuales

En este manual se utilizan los siguientes símbolos:

#### Comportante)

Indica aspectos a los que se debe prestar atención cuando se utilizan las funciones. Este símbolo indica aspectos que pueden hacer que el producto o servicio no se pueda utilizar o que pueden provocar la pérdida de datos si no se siguen las instrucciones. Asegúrese de leer estas explicaciones.

### 🖖 Nota

Proporciona explicaciones complementarias de las funciones de la máquina e instrucciones para resolver errores del usuario.

[]

Indica los nombres de las teclas que aparecen en el panel de mandos o en la pantalla de la máquina.

### Exención de responsabilidades

En la medida en que lo permita la legislación aplicable, el fabricante no será responsable de ningún daño causado por fallos de este software, pérdida de documentos o datos, o el uso o no uso de este producto y los manuales de instrucciones que se proporcionan con el mismo.

Asegúrese de realizar siempre copias de seguridad de la información y documentos importantes. Es posible que se borren documentos y datos por un error operativo o alguna avería de la máquina. Además, usted es responsable de las medidas de protección frente a virus y gusanos informáticos y otro software dañino.

Los contenidos y las ilustraciones que se muestran en la pantalla pueden varair en función de los modelos o las opciones.

## 1. Información acerca de AirPrint

Esta máquina es compatible con AirPrint.

AirPrint es una característica de serie para iOS y OS X/macOS. Puede imprimir con AirPrint sin instalar un controlador de impresora para la máquina.

### Cómo imprimir con AirPrint

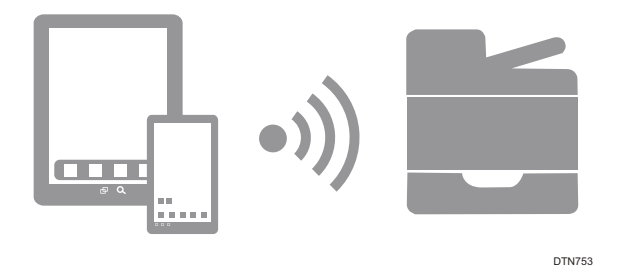

Cuando imprima con la función AirPrint, no se aceptarán múltiples trabajos de una sola vez. Tras imprimir el trabajo actual, proceda a imprimir el siguiente.

Incluso si se cancela un trabajo de impresión de texto y portadas, es posible imprimir el texto de todas formas.

La función AirPrint puede utilizarse con impresoras que estén conectadas en red con dispositivos iOS o Mac. Una impresora habilitada para la función AirPrint debe estar conectada a la misma red que los dispositivos iOS o Mac.

## 2. Impresión

### 🔿 Importante )

• Compruebe que los ajustes de conexión inalámbrica estén configurados. Si no están configurados, consulte la Guía de configuración para realizar los ajustes.

### Impresión de archivos con OS X/macOS

El siguiente procedimiento se explica utilizando macOS 10.13 a modo de ejemplo.

- 1. Abra el archivo que desea imprimir.
- 2. Haga clic en [Imprimir...] en el menú [Archivo].
- 3. Seleccione la máquina en la lista [Impresora:].

|                        | Impresora:<br>Preajustes: Ajustes | por omisión                                                            | 0            |
|------------------------|-----------------------------------|------------------------------------------------------------------------|--------------|
|                        | Copias: 1                         | 🗌 A doble cara                                                         |              |
|                        | Páginas: 🧿 Todas<br>🔿 Desde       | ; 1 hasta: 1                                                           |              |
|                        | Tamaño del papel: A4              | 0                                                                      | 210 x 297 mm |
|                        | Orientación: 1                    |                                                                        |              |
|                        | Vista Previa                      | 0                                                                      |              |
|                        | 🛃 Rotación automática             |                                                                        |              |
|                        | Ajustar escala:                   | 100 %                                                                  |              |
| Tide 1 ()              | Ajustar dimensiones:              | <ul> <li>Imprimir toda la ima</li> <li>Lienar todo el papel</li> </ul> | Quan.        |
|                        | Copias por página:                | 1                                                                      |              |
| -                      |                                   |                                                                        |              |
| 2 PDF Ocultar detailes |                                   | Cancelar                                                               | Imprimir     |

4. Haga clic en [Imprimir].

La impresión comenzará.

| Nota |
|------|
|------|

 El procedimiento para abrir el cuadro de diálogo de preferencias de impresión depende de la aplicación. Si desea obtener información detallada, consulte los manuales de OS X/macOS o Ayuda. 2

## Cómo imprimir archivos utilizando iOS

- 1. Abra el archivo que desea imprimir.
- 2. Toque 🖞 (Compartir).
- 3. Toque 🖶 (Impresora) o [Imprimir].
- 4. Toque [Impresora].

Se mostrará la pantalla de selección de impresora.

- 5. Toque el nombre de la máquina.
- 6. Toque [Imprimir].

La impresión comenzará.

## 3. Apéndice

En esta sección se explican la resolución de problemas y el procedimiento de cambio de certificados.

### Detección de errores

### Problemas de conexión

| Causa                                             | Solución                                                                                                    |
|---------------------------------------------------|----------------------------------------------------------------------------------------------------|
| Los ajustes de AirPrint están<br>deshabilitados.  | Compruebe si los ajustes de AirPrint están habilitados. La<br>configuración está activada como opción predeterminada. |
|                                                   | Para más información, consulte Pág. 8 "Comprobación<br>de los ajustes de AirPrint para la máquina".                   |
| La versión del firmware no es la más<br>reciente. | Compruebe si la versión del firmware es la más reciente. Si<br>no es la versión más reciente, actualícela.            |
|                                                   | Para obtener información, consulte la Guía de actualización<br>del firmware.                                          |

## Comprobación de los ajustes de AirPrint para la máquina

Puede comprobar los ajustes de AirPrint utilizando un navegador web.

- 1. Inicie el navegador Web.
- Introduzca la "http://(dirección IP de la máquina o nombre host)/" en la barra de direcciones.

Aparece la página inicial de Web Image Monitor.

Si el nombre de host de la máquina está registrado en el servidor DNS, puede introducirlo.

3. Haga clic en [Ajustes de red].

|                               |                                                                                                    |                                       |                                                                                                    | EAGEBase de conocimientos |
|-------------------------------|----------------------------------------------------------------------------------------------------|---------------------------------------|----------------------------------------------------------------------------------------------------|---------------------------|
|                               | Web image mentor                                                                                                    |                                       |                                                                                                    |                           |
| nicia                         | Inicio                                                                                                    |                                       | Idoria Sparish 🗸 🖾 Actual                                                                                                    | e ar                      |
| Ajustes del sistema           | a second second s |                                       |                                                                                                    |                           |
| Destino Memora tell.          | Estado Contedor Inform                                                                                                    | ación mágurna                         |                                                                                                    |                           |
| Arabito statianed             |                                                                                                    |                                       |                                                                                                    |                           |
| katino manación<br>Igrida fax | Nombre modelo                                                                                                    |                                       |                                                                                                    |                           |
| rchivo recibida por tax       | E Contacto                                                                                                    |                                       | and the second second se                                                                                                    |                           |
| emitente especial             | Nombre host                                                                                                    |                                       | Concession of the local division of the local division of the loca |                           |
| and the furthers              | Cotado dispositivo "Lista                                                                                                    |                                       |                                                                                                    |                           |
| Distant do not                |                                                                                                    |                                       |                                                                                                    |                           |
|                               |                                                                                                    |                                       | ( in the second second  |                           |
| Herramientas<br>administrator | Täner                                                                                                    |                                       |                                                                                                    |                           |
|                               |                                                                                                    |                                       | 100                                                                                                    |                           |
|                               | Eleven.                                                                                                    | 101                                   | Minimum and a second second seco                                                                                                    |                           |
|                               | Nagro                                                                                                    |                                       | Nixel restance 3                                                                                                    |                           |
|                               | Nageria<br>Mageria                                                                                                    | ₩                                     | Nivel restante 3<br>Nivel restante 5                                                                                                    |                           |
|                               | Nogo<br>Magerta<br>Amarillo                                                                                                    |                                       | Nivel restants 3<br>Nivel restants 5<br>Nivel restants 5                                                                                                    |                           |
|                               | Nageria<br>Mageria<br>Amatilo<br>Cian                                                                                                    | E E E E E E E E E E E E E E E E E E E | Neal rootanto 3<br>Nivel restante 5<br>Nivel restante 6<br>Nivel restante 5                                                                                                    |                           |
|                               | Nagen<br>Magenta<br>Amarika<br>Cian<br>Botella tóner residual                                                                                                    |                                       | Nivel restartie 5<br>Nivel restartie 5<br>Nivel restartie 5<br>Nivel restartie 5<br>Estado CK                                                                                                    |                           |
|                               | Nagenta<br>Magenta<br>Armatiko<br>Cian<br>Botella tóner residual<br>U. tranof. intermedia                                                                                                    |                                       | Nikal rectarts 3<br>Nikal restarts 5<br>Nikal restarts 5<br>Nikal restarts 5<br>Establo CK<br>Establo CK                                                                                                    |                           |
|                               | Nogro<br>Magenta<br>Amatilo<br>Cian<br>Botela tóner residual<br>U. trand. internedia<br>Utradei da fución                                                                                                    |                                       | Noil restante 3<br>Noil restante 5<br>Noil restante 5<br>Noil restante 5<br>Estado CK<br>Estado CK                                                                                                    |                           |
|                               | Nagan<br>Kinggerin<br>Armanika<br>Cian<br>Botella tomer residual<br>U. tranot, internodia<br>Uhrdad de koaden<br>Roditio de transferencia                                                                                                    |                                       | Noi rectora 3<br>Noi - Instantia 5<br>Noi - Instantia 5<br>Noi - Instantia 5<br>Noi - Instantia 5<br>Estado Cik<br>Estado Cik<br>Estado Cik                                                                                                    |                           |
|                               | Nagen<br>Magenta<br>Amatillo<br>Cian<br>Botella time renidual<br>U. transf: intermodia<br>Umdad de kasién<br>Rodillo de transference<br>Basnifieje de papen                                                                                                    |                                       | Main readers 3<br>Non reaters 5<br>Non restarts 5<br>Non restarts 5<br>Non restarts 5<br>Estado CK<br>Estado CK<br>Estado CK<br>Estado CK                                                                                                    |                           |

4. Haga clic en la pestaña [AirPrint].

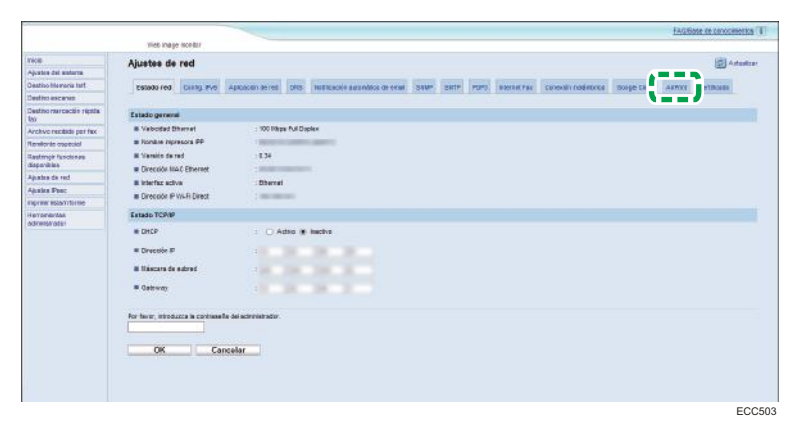

5. En [AirPrint] en el menú de ajustes, seleccione [Uso AirPrint TLS act./desact.].

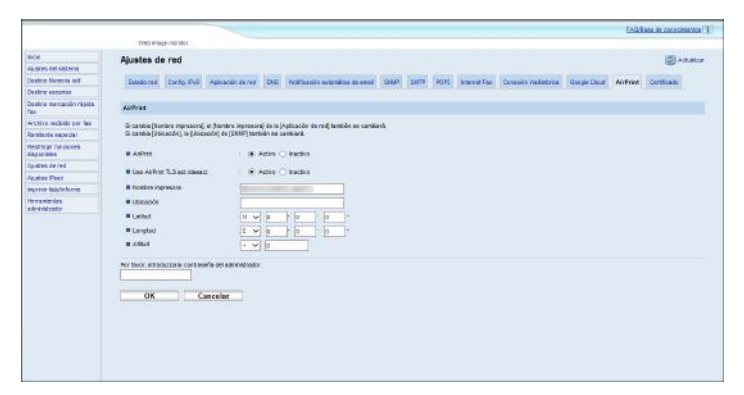

[AirPrint]: especifique si desea utilizar AirPrint. Si se configura como [Inactivo], no se podrán especificar los ajustes que se indican a continuación.

[Uso AirPrint TLS act./desact.]: especifique si desea conectarse a través de TSL cuando se utilice AirPrint. Si se configura como [Activo], se seleccionará Secure AirPrint como controlador de la impresora. Si se configura como [Inactivo], se seleccionará AirPrint como controlador de la impresora.

El resto de ajustes que pueden especificarse son los siguientes:

- [Nombre impresora]: puede introducir el nombre de la máquina con un máximo de 32 caracteres.
- [Ubicación]: puede introducir la ubicación de la máquina con un máximo de 64 caracteres.
- [Latitud], [Longitud], [Altitud]: puede introducir la latitud, la longitud y la altitud de la máquina.
- 6. Haga clic en [Aceptar].
- 7. Cierre el navegador web.

## Cómo cambiar el certificado de la máquina

El certificado de la máquina necesario para conectar a través de AirPrint se ha instalado de antemano, pero puede cambiarlo por otro certificado. En esta sección se describe el procedimiento para cambiar el certificado de la máquina.

Puede cambiar el certificado de la máquina creando un certificado propio o importando un certificado creado.

#### \rm Nota

 Una vez instalados, los certificados de la máquina no se pueden eliminar. Al instalar un nuevo certificado de la máquina, se sobrescribe el anterior.

### Cómo crear un certificado propio

- 1. Inicie el navegador Web.
- Introduzca la "http://(dirección IP de la máquina o nombre host)/" en la barra de direcciones.

Aparece la página inicial de Web Image Monitor. Si el nombre de host de la máquina está registrado en el servidor DNS, puede introducirlo.

3. Haga clic en [Ajustes de red].

|                                |                                                                                                    |                                            |                                                                                                    |                | EAQBasa de conocimientos |
|--------------------------------|----------------------------------------------------------------------------------------------------|--------------------------------------------|----------------------------------------------------------------------------------------------------|----------------|--------------------------|
|                                | Web image member                                                                                                    |                                            |                                                                                                    |                |                          |
| hicis                          | Inicio                                                                                                    |                                            | Idonia Searish                                                                                                 | V 🖾 Actualizar |                          |
| Ajustes del sistema            | and the second second se |                                            | 1.5                                                                                                    |                |                          |
| Dealino Memoria tell           | Estado Contador Inform                                                                                                    | ación mágurna                              |                                                                                                    |                |                          |
| Deatino excaned                |                                                                                                    |                                            |                                                                                                    |                |                          |
| Destino manación<br>répléa fax | Nombre modelo                                                                                                    |                                            |                                                                                                    |                |                          |
| Archivo recibida por tax       | = Costactor                                                                                                    |                                            | the second second second second second second second second second second second second second second second s |                |                          |
| Remitente especial             | B Nombra boat                                                                                                    |                                            |                                                                                                    |                |                          |
| Danisianis Burrissian          | Patado damentias 1 ista                                                                                                    |                                            |                                                                                                    |                |                          |
| 1                              | - Contro esperante - Line                                                                                                    |                                            |                                                                                                    |                |                          |
| Agustes de red                 |                                                                                                    |                                            | 1                                                                                                    |                |                          |
|                                |                                                                                                    |                                            |                                                                                                    |                |                          |
| administrator                  | Tóner                                                                                                    |                                            |                                                                                                    |                |                          |
|                                |                                                                                                    | 0 60                                       | 100                                                                                                    | 0.000          |                          |
|                                | Nagro                                                                                                    | <u>ا</u>                                   | Nikal res                                                                                                    | itante 3       |                          |
|                                | Magenta                                                                                                    |                                            | Nivel rea                                                                                                    | itante 5       |                          |
|                                | Amarillo                                                                                                    | lei l                                      | Nivel res                                                                                                    | stante 6       |                          |
|                                | Cian                                                                                                    | Les la la la la la la la la la la la la la | Nivel res                                                                                                    | itante 5       |                          |
|                                | Botella toner residual                                                                                                    | LU L                                       | Estado                                                                                                    | ск             |                          |
|                                | U. transf. intermedia                                                                                                    | 80                                         | Estado                                                                                                    | ок             |                          |
|                                | Unicled de fazión                                                                                                    |                                            | Estado                                                                                                    | ок             |                          |
|                                | Rodillo de transferencia                                                                                                    | 8                                          | Estado                                                                                                    | OK.            |                          |
|                                |                                                                                                    |                                            |                                                                                                    |                |                          |
|                                | Sandeja de papel                                                                                                    |                                            |                                                                                                    |                |                          |

- 4. Haga clic en la pestaña [Certificado].
- Seleccione [Crear nuevo certificado autofirmado] y, a continuación, haga clic en [Siguiente].
- 6. Configure los ajustes que se muestran en la ventana:
  - [Nombre común (Requerido)]: introduzca el nombre de la máquina.
  - [Organización (Opcional)], [Unidad organizativa (Opcional)]: introduzca el nombre de la organización a la que pertenece la máquina.

- [Ciudad/Localidad (Opcional)]: introduzca el nombre del municipio en el que se utiliza la máquina.
- [Estado/Provincia (Opcional)]: introduzca el nombre del estado o la provincia en los que se utiliza la máquina.
- [País/Región (Opcional)]: introduzca el nombre del país o la región en los que se utiliza la máquina.
- [Período validez(días)(Requerido)]: introduzca el período de vigencia del certificado autofirmado.
- 7. Haga clic en [Aceptar].
- 8. Cierre el navegador web.

### Cómo importar un certificado creado

- 1. Inicie el navegador Web.
- Introduzca la "http://(dirección IP de la máquina o nombre host)/" en la barra de direcciones.

Aparece la página inicial de Web Image Monitor. Si el nombre de host de la máquina está registrado en el servidor DNS, puede introducirlo.

3. Haga clic en [Ajustes de red].

|                                 |                          |                                        |                                                                                                    |                | EAC/Elese de conocimientos 4 |
|---------------------------------|--------------------------|----------------------------------------|----------------------------------------------------------------------------------------------------|----------------|------------------------------|
|                                 | Web image mentor         |                                        |                                                                                                    |                |                              |
| Inicia                          | Inicio                   |                                        | Idona Spanish                                                                                                   | V 🖾 Actualizar |                              |
| Ajustes del sistemà             |                          |                                        |                                                                                                    |                |                              |
| Destro Menosa tell.             | Estado Contedor Inform   | ación máguina                          |                                                                                                    |                |                              |
| Deatino sacared                 |                          |                                        |                                                                                                    |                |                              |
| Deatino marcación<br>répléa fax | Nontre modelo :          |                                        |                                                                                                    |                |                              |
| Archivo recibida por tax        | Contecto                 |                                        | the second second second second second second second second second second second second second second second se | P              |                              |
| Remitente especial              | Nombre host              |                                        |                                                                                                    |                |                              |
| Danking Reprinted               | Estado dispositivo Lista |                                        |                                                                                                    |                |                              |
| diuctes da red                  |                          |                                        | A second second                                                                                                 |                |                              |
| /                               |                          |                                        | {                                                                                                    |                |                              |
| Herramientas<br>administrador   | Töner                    |                                        | 80 and 1                                                                                                    |                |                              |
|                                 | Nagra                    | ــــــــــــــــــــــــــــــــــــــ | Nie                                                                                                    | al restante 3  |                              |
|                                 | Magenta                  | 6J                                     | Niv                                                                                                    | si reutante 5  |                              |
|                                 | Amarillo                 | lai 🛄                                  | Niv                                                                                                    | el restante 6  |                              |
|                                 | Clan                     | <u>ا</u>                               | Niv                                                                                                    | el restante 5  |                              |
|                                 | Botella töner residual   | W                                      | Est                                                                                                    | tado OK        |                              |
|                                 | U. transf. intermedia    | 89                                     | Ex                                                                                                    | tado OK        |                              |
|                                 | Unided de fixión         | 181                                    | Est                                                                                                    | ando OK        |                              |
|                                 | Rodillo de transferencia | UB                                     | Es                                                                                                    | tado OK        |                              |
|                                 |                          |                                        |                                                                                                    |                |                              |
|                                 | Sandeja de papel         |                                        |                                                                                                    |                |                              |

- 4. Haga clic en la pestaña [Certificado].
- Seleccione [Importar certificado y clave privada] y, a continuación, haga clic en [Siguiente].
- 6. Especifique el certificado creado que desee importar.
- 7. Compruebe el certificado del dispositivo emitido por la entidad emisora de certificados.
- 8. Para establecer la contraseña, introduzca la clave privada.
- 9. Haga clic en [Aceptar].

#### 10. Espere uno o dos minutos y, a continuación, haga clic en [Aceptar].

"Instalado" aparece bajo "Certificate Status" para mostrar que se ha instalado un certificado de dispositivo para la máquina.

### 11. Cierre el navegador web.

Si no puede imprimir con AirPrint, póngase en contacto con su representante del servicio de atención al cliente.

### Marca comercial

## Apple AirPrint

Se recomienda usar las versiones más recientes de iOS y macOS para controlar este producto compatible con AirPrint.

IOS es una marca comercial o una marca comercial registrada de Cisco en EE. UU. y en otros países y se utiliza bajo licencia.

AirPrint, el logotipo de AirPrint, Mac, macOS y OS X son marcas comerciales de Apple Inc., registradas en los Estados Unidos y otros países.

MEMO

MEMO

MEMO

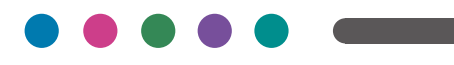

ES ES MOCZ-8539